## Login Overview

When you log into the Web access, you will receive the following log-on window:

| http://www.willikemichinascollene.edu/ous/auth/loons.acm/conlaceCurrent_18usl_http:%3a%3%%%auth-uithinascollene.edu%%                   |                | 公白上会员                                                                                                    |
|----------------------------------------------------------------------------------------------------|----------------|----------------------------------------------------------------------------------------------------|
| I http://webmiti.lakemithigancellege.edu/ows/ush/htgans.spp?htpleceCumret+.fbui-leftpp?hils?427629webmiti.lakemithigancellege.edu/20ows | Not v C O seed | <u></u> ☆ <u><u></u><u></u><u></u><u></u><u></u><u></u><u></u><u></u><u></u><u></u><u></u><u></u><u></u><u></u><u></u><u></u><u></u><u></u></u> |
|                                                                                                    | ⊕ sign in      |                                                                                                    |
|                                                                                                    |                |                                                                                                    |
|                                                                                                    |                |                                                                                                    |
|                                                                                                    |                |                                                                                                    |
|                                                                                                    |                |                                                                                                    |
|                                                                                                    |                |                                                                                                    |
|                                                                                                    |                |                                                                                                    |
|                                                                                                    |                |                                                                                                    |
|                                                                                                    |                |                                                                                                    |
|                                                                                                    |                |                                                                                                    |
|                                                                                                    |                |                                                                                                    |

To Log on, you must enter your user name, preceded by lmconl\, so if your user name is rtest, enter lmconl\rtest.

| Domain\user name: | <br> |  |
|-------------------|------|--|
| Imconl\rtest      |      |  |
| Password:         |      |  |
| *****             |      |  |

## How to change your password using Outlook Web Access

Once you have logged onto the Outlook Web Access, you can change your password by clicking on the option icon (looks like a gear), which can be found on the right hand side, close to the top of the page. A menu will appear, click on Change password.

| Mail | Calendar | People | Tasks | Test, Roger 👻 🧔       |  |
|------|----------|--------|-------|-----------------------|--|
|      |          |        |       | Refresh               |  |
|      |          |        |       | Set automatic replies |  |
|      |          |        |       | Display settings      |  |
|      |          |        |       | Manage apps           |  |
|      |          |        |       | Offline settings      |  |
|      |          |        |       | Change theme          |  |
|      |          |        |       | Change password       |  |
|      |          |        |       | Options               |  |

When the change password page comes up, first enter your old password, and then put in your new password twice.

| ©              |                                |                                      |                                   |                           |                                       |  |
|----------------|--------------------------------|--------------------------------------|-----------------------------------|---------------------------|---------------------------------------|--|
| options        | mail cal <mark>endar re</mark> | egional password                     |                                   |                           |                                       |  |
| account        | change password                |                                      |                                   |                           |                                       |  |
| organize email | Enter your current passwo      | rd, type a new password, and then ty | pe it again to confirm it.        |                           |                                       |  |
| groups         |                                |                                      |                                   |                           |                                       |  |
| site mailboxes | After saving, you might ne     | ed to re-enter your user name and p  | assword and sign in again. You'll | be notified when your pas | ssword has been changed successfully. |  |
| settings       | Domain\user name:              | 1MCONIL-text                         |                                   |                           |                                       |  |
| phone          | Current password:              |                                      |                                   |                           |                                       |  |
| block or allow | New password:                  | ••••••                               |                                   |                           |                                       |  |
| apps           | Confirm new password:          | ******                               |                                   |                           |                                       |  |
|                |                                |                                      |                                   |                           |                                       |  |
|                | save                           |                                      |                                   |                           |                                       |  |

If you are having problems accessing your e-mail or changing your password, please call the IT Helpdesk at 269-927-8189.